# Outline

- The GEOGRID.TBL file
  - What is the GEOGRID.TBL file?
  - Ingesting new static fields
  - Examples: Using high-resolution land use and topography data
- The METGRID.TBL file
  - What is the METGRID.TBL file?
  - Example: Defining interpolation options for a new field
     Example: Using the METGRID.TBL file for a real-time system

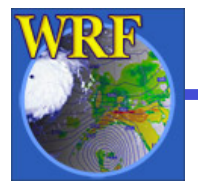

# The GEOGRID.TBL File

- GEOGRID.TBL is the file that determines which fields are interpolated by geogrid *at runtime* 
  - Each entry in GEOGRID.TBL corresponds to one data source
  - ☑ When new data sources are involved, or when the default treatment of fields is inadequate, user may want/need to edit GEOGRID.TBL
  - However, default GEOGRID.TBL is sufficient to initialize a WRF simulation

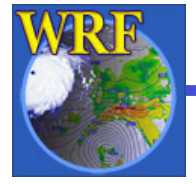

# The GEOGRID.TBL File

- Format of GEOGRID.TBL file is simple text, with specifications of the form keyword=value
- Example entry for a 30" landuse data set:

```
name=LANDUSEF # Houston, TX urban data
    priority = 1
    dest_type = categorical
    z_dim_name = land_cat
    interp_option = 30s:nearest_neighbor
    abs_path = 30s:/users/duda/Houston/
```

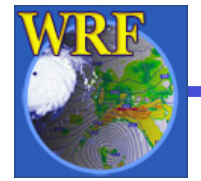

For a complete list of possible keywords See p. 3-46

### The GEOGRID.TBL File

- Using the GEOGRID.TBL, we can
  - Change the method(s) used to interpolate a field
  - Apply smoothing filters to continuous fields
  - Derive fields from others
    - E.g., dominant category or slope fields
  - ☑ Add new data for geogrid to interpolate

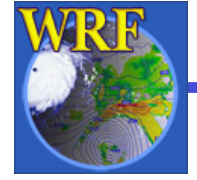

### New Fields in GEOGRID.TBL

There are three basic types of new data to be added through the GEOGRID.TBL file:

- 1) Completely new fields
  - fields that were previously not processed by geogrid
- 2) Different resolution data sets for an existing field
  - Such sources *do not need to be supplemented* by existing data
  - E.g., Adding a 90-meter resolution topography data set
- 3) Alternative sources for a field that *must be used in addition to an existing source* 
  - E.g., A new soil category data set exists, but covers only South Korea

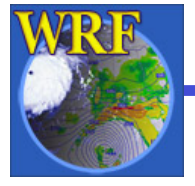

### 1) Completely new fields

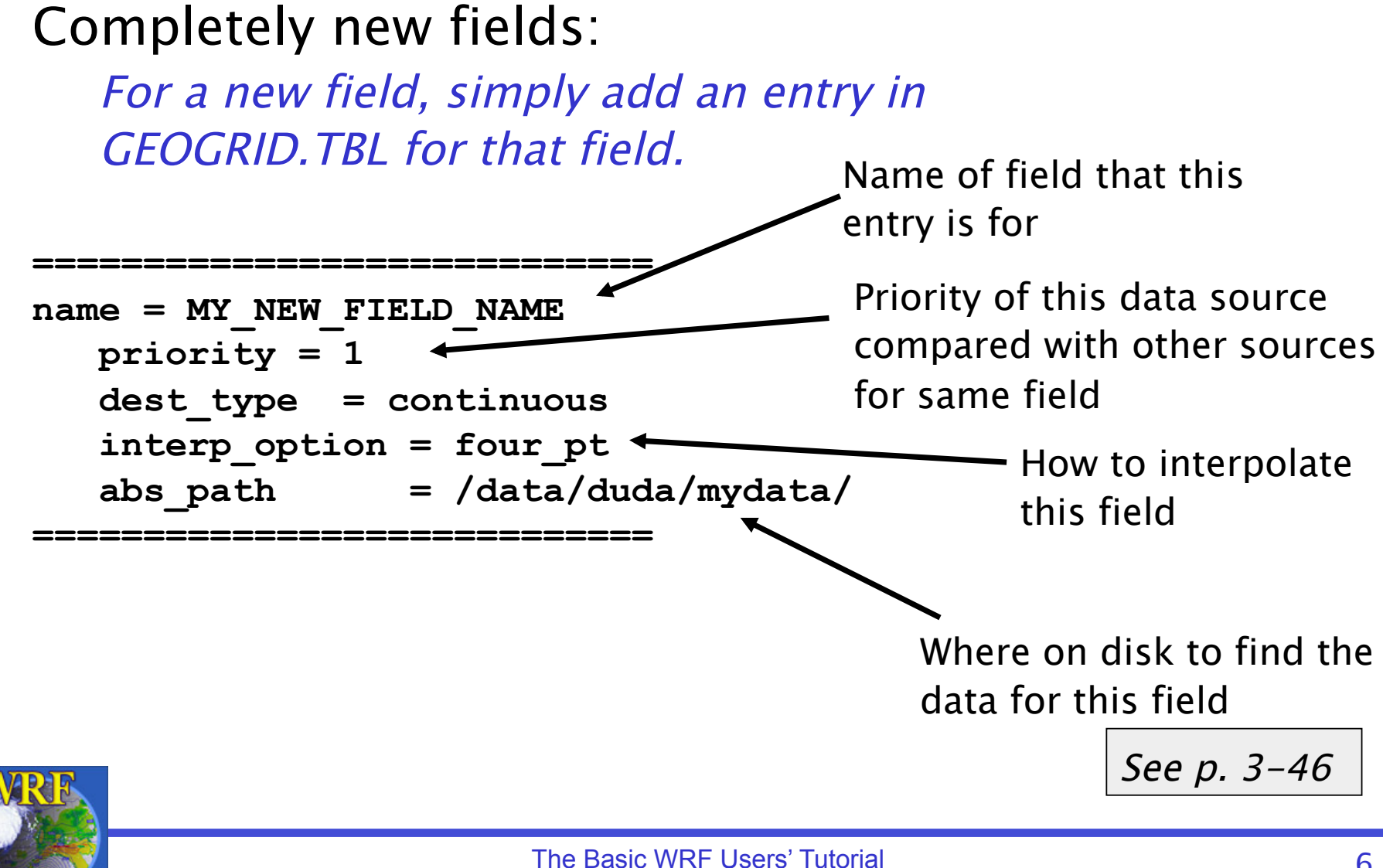

### 2) Different resolution data set

Different resolution data sets for an existing field :

Specify the path to the new data set and which interpolation methods should be used for the new resolution in the <u>existing entry for that field.</u>

```
name = HGT_M
priority = 1
dest_type = continuous
smooth_option = smth-desmth
interp_option = 30s:special(4.0)+four_pt
interp_option = my_res:four_pt
interp_option = default:four_pt
rel_path= 30s:topo_30s/
rel_path= my_res:new_topo_directory/
rel_path= default:topo_2m/
```

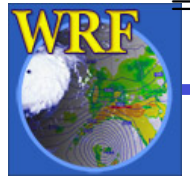

#### 3) Alternative data sources

Alternative sources for a field that must be used in addition to an existing source :

Add a new entry for the field that has the same name as the field's existing entry, but make priority of new entry <u>higher</u>.

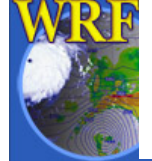

#### Preparing new geogrid data sets

#### To add a new data source, we need to

- 1) Write the data in the proper binary format
  - See Chapter 3: "Writing Static Data to the Geogrid Binary Format"
  - Can make use of read\_geogrid.c and write\_geogrid.c
- 2) Create an "index" metadata file for the data set
  - This tells geogrid about the projection, coverage, resolution, type, and storage representation of the data set
- 3) Add/edit entry for the data in the GEOGRID.TBL file

 The change to GEOGRID.TBL will follow one of the three cases mentioned before

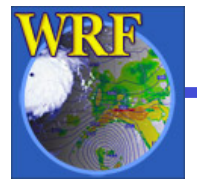

#### The geogrid format is a simple binary raster

- Elements of a rectangular array of data are written, row by row, to a file
- No record markers or any type of metadata are written to this file

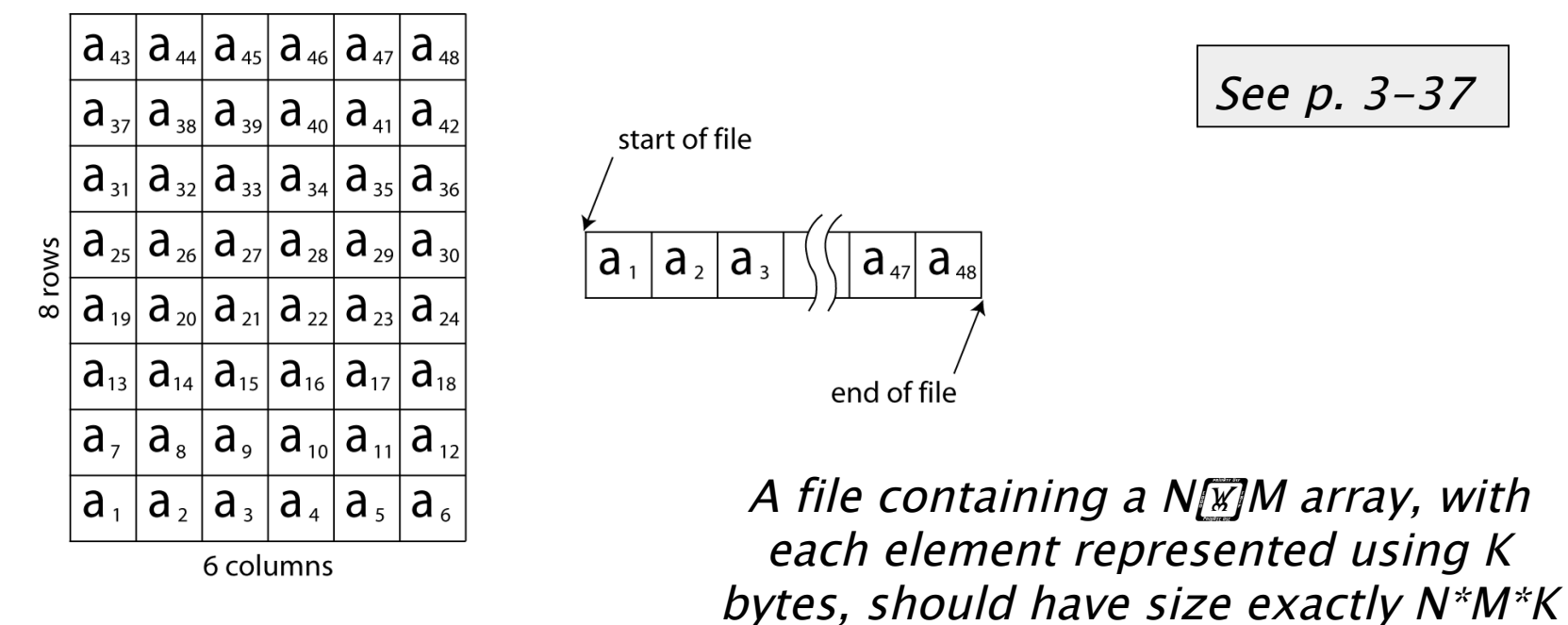

WRF

bytes!

- Since the contents of the file contain <u>only</u> the values from the array, *care must be taken if using Fortran to write the array* 
  - Fortran unformatted writes add *record markers* to the beginning and end of each record
  - So, rather than  $X_1X_2X_3...X_{n-1}X_n$  we get  $RX_1X_2X_3...X_{n-1}X_nR$ , where R is a record marker
- Instead of Fortran, the C routines read\_geogrid.c and write\_geogrid.c may be used to read and write binary files

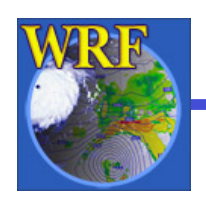

- these may be called from either Fortran or C

The filenames of geogrid binary files should have the form:

```
xxxxx-XXXXX.yyyyy-YYYYY
```

where

| XXXXX | is the starting x-index |
|-------|-------------------------|
| XXXXX | is the ending x-index   |
| ууууу | is the starting y-index |
| YYYYY | is the ending y–index   |

E.g., For a binary file containing an array with 500 columns and 750 rows, the file name would be 00001-00500.00001-00750

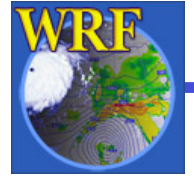

#### If the data are not available in a single tile (array), multiple files may be used to store the data

- All tiles must have the same x-dimension
- All tiles must have the same y-dimension
- If necessary, a tile can be "padded" with missing values to expand it to the same size as other tiles in the data set

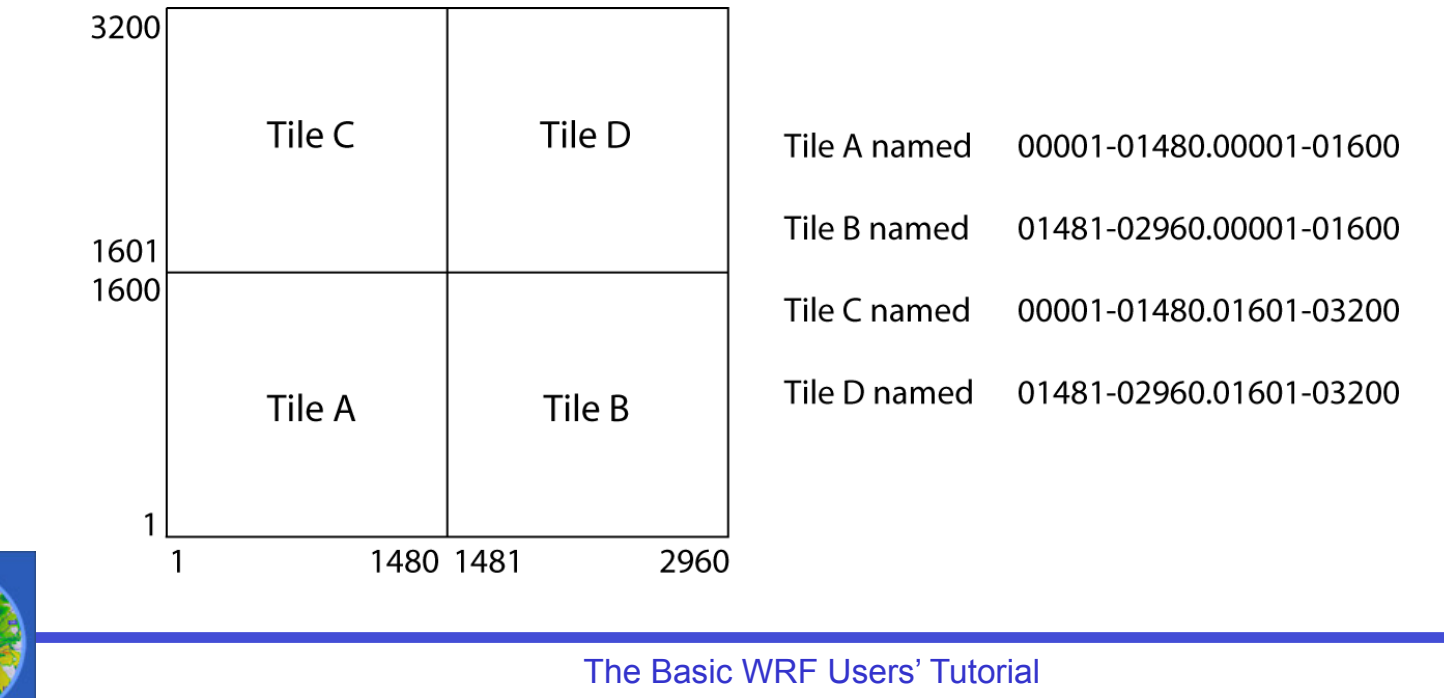

- If the data do not cover a rectangular region, areas with no data are simply filled with a missing value so that the overall data set is rectangular
- The particular missing value used in the data set is specified in the index metadata file for the data set

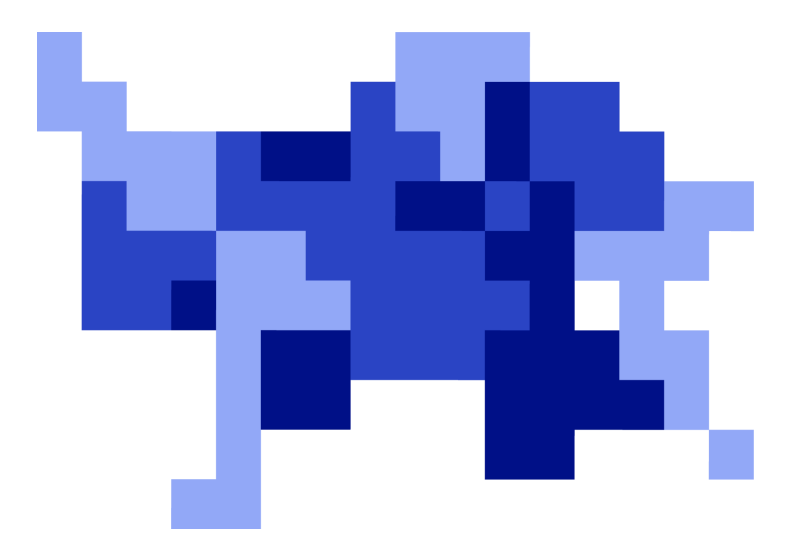

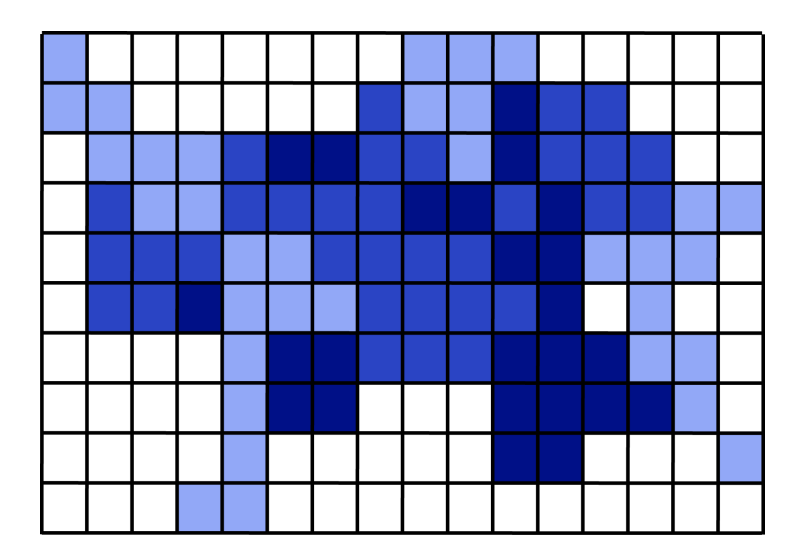

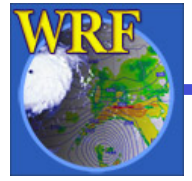

• Given dataset for new Houston urban land use categories

Regular lat/lon projection, 30" resolution; categories 31, 32 & 33

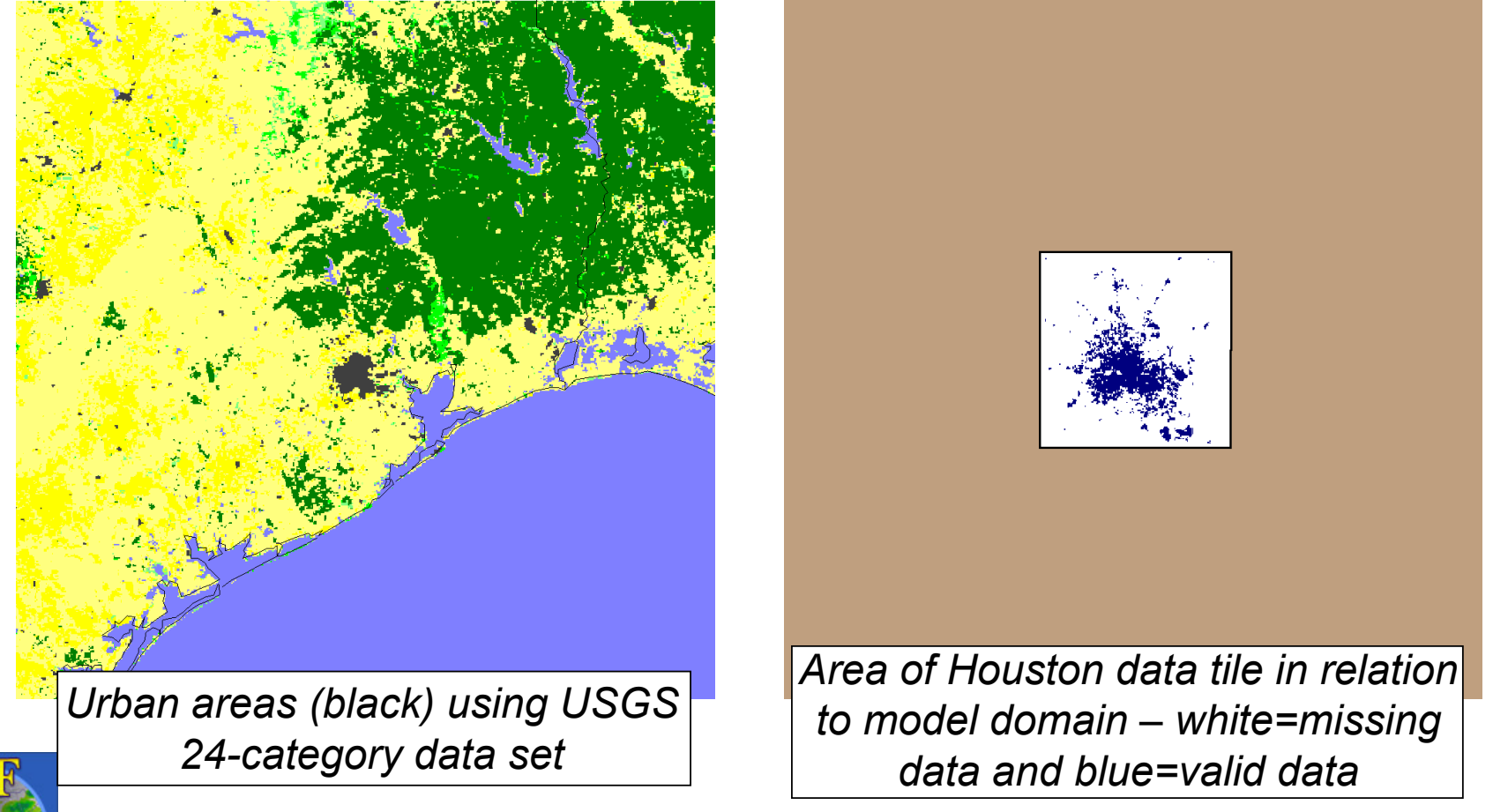

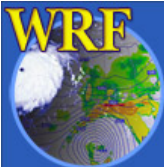

To make use of the new data, we do the following:

1) Write the data to the binary format used by geogrid

2) Create an index file for the data

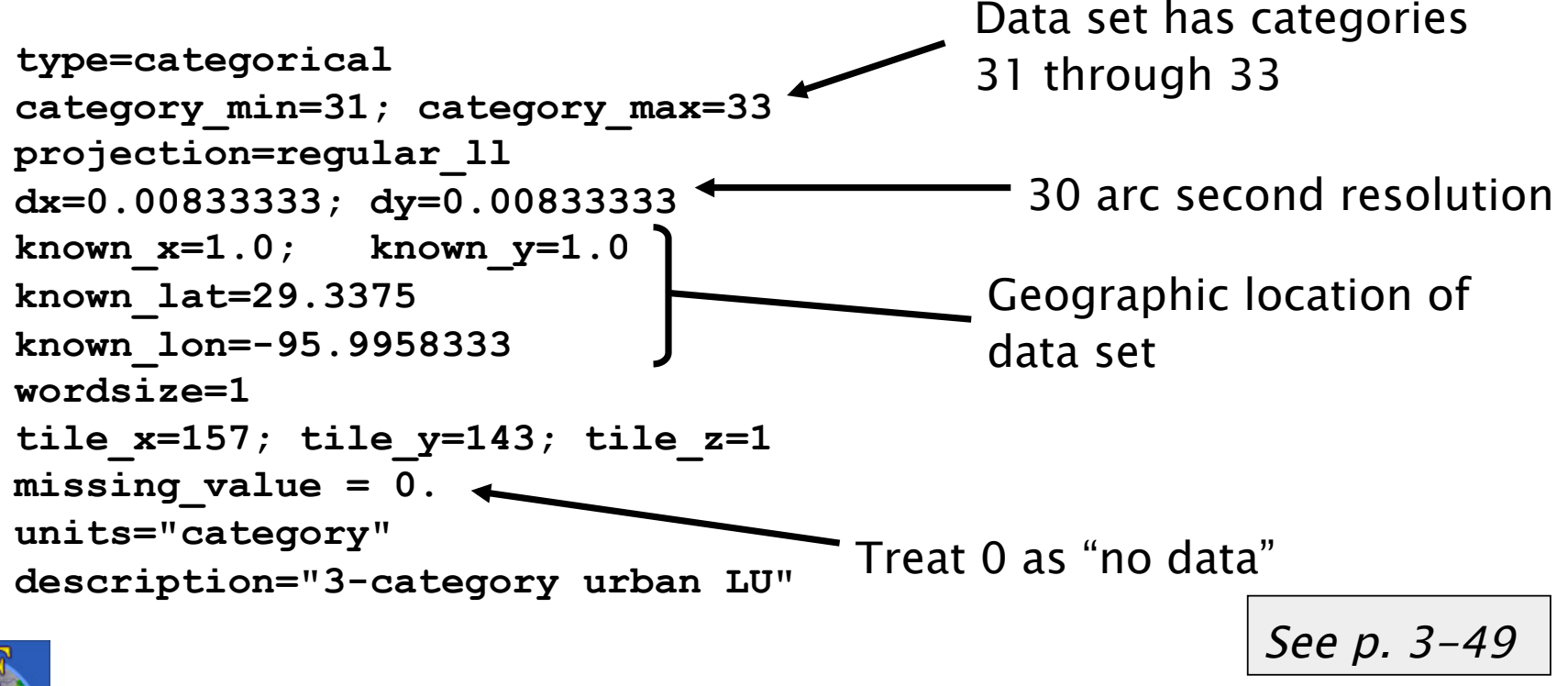

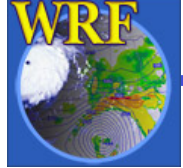

3) Define an entry for the data in GEOGRID.TBL

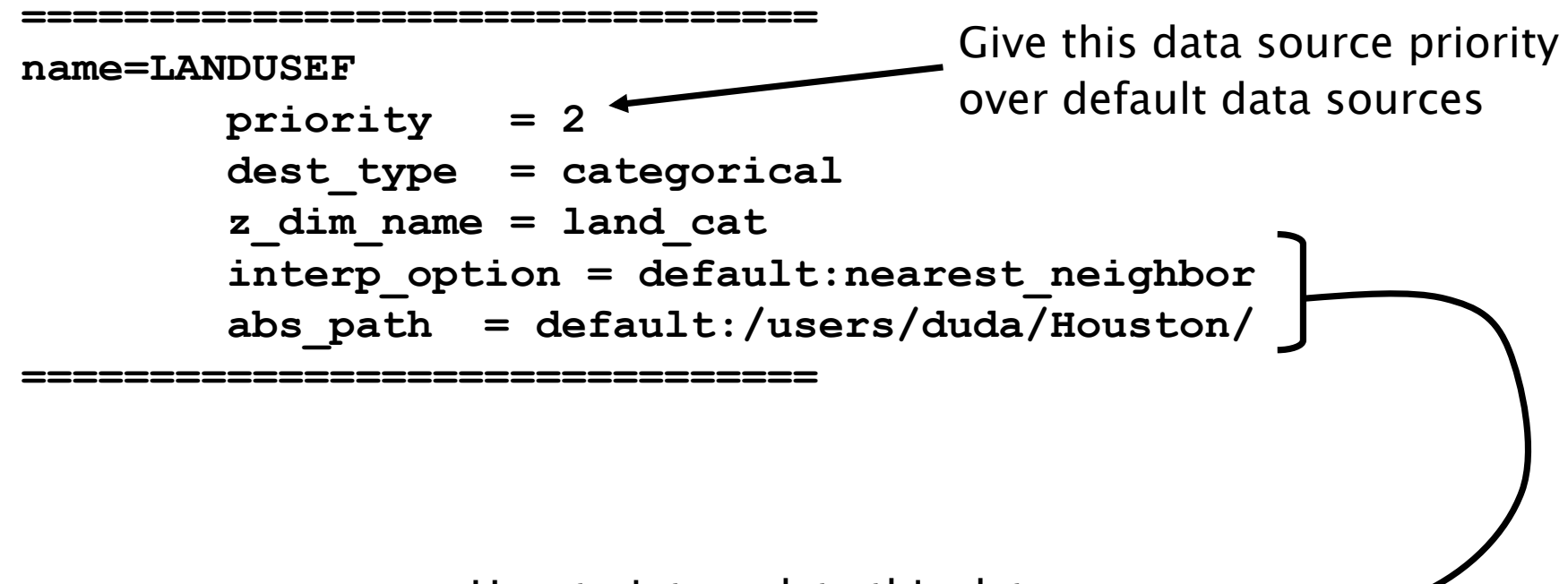

How to interpolate this data source, and where to find it on disk

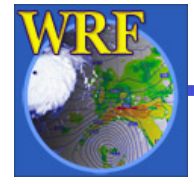

#### 4) Run geogrid.exe

Any gridpoints covered by Houston data will use it; otherwise default USGS data will be used

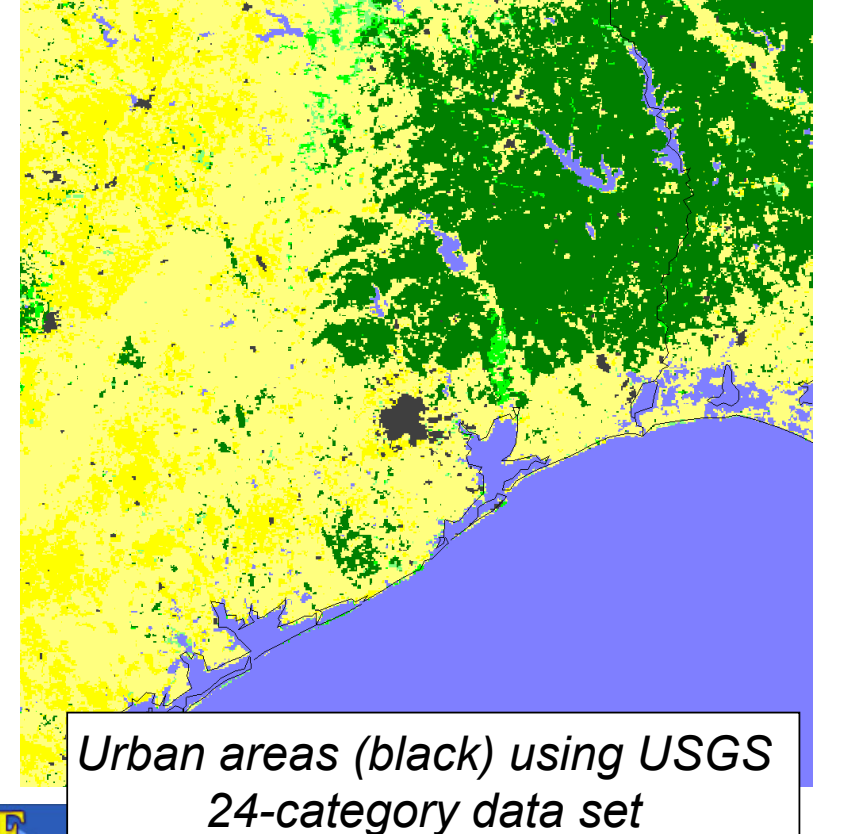

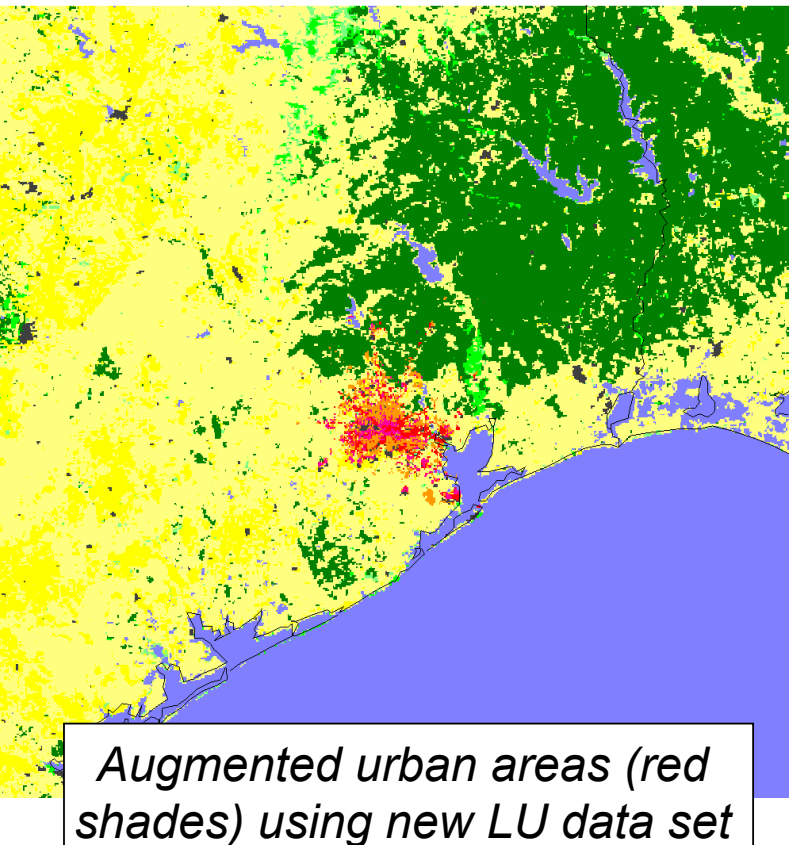

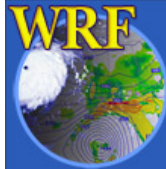

The Basic WRF Users' Tutorial 16 – 20 July 2012, Boulder, CO

#### Example: South Korea

Shuttle Radar Topography Mission (SRTM) 3 arc second topography data

- We would like to use the SRTM data, especially for domains 2 and 3.
- Follow steps for adding a new resolution for an existing data set (case 2)

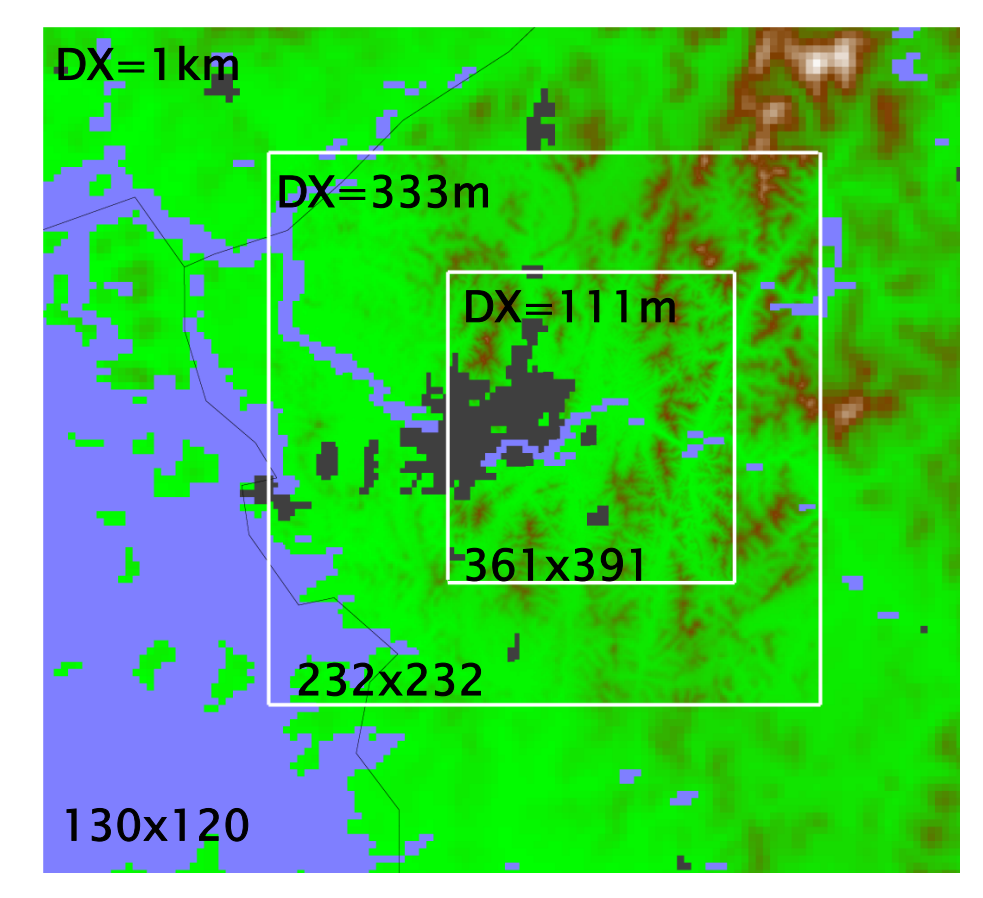

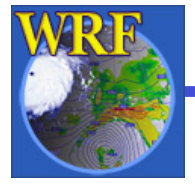

### Example: Seoul

#### To use the SRTM topography data, we

- 1) Write data to geogrid binary format
- 2) Create an index file for the data set
- 3) Modify the GEOGRID.TBL entries for HGT\_M, HGT\_U, and HGT\_V

```
name = HGT_M
priority = 1
dest_type = continuous
interp_option = 30s:special(4.0)+four_pt
interp_option = SRTM:four_pt
rel_path = 30s:topo_30s/
rel_path = SRTM:SRTM/
```

4) Specify that we should interpolate from SRTM in namelist by setting geog\_data\_res = '30s','SRTM+30s','SRTM+30s'

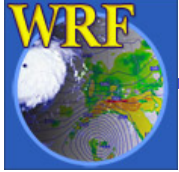

#### Example: Seoul

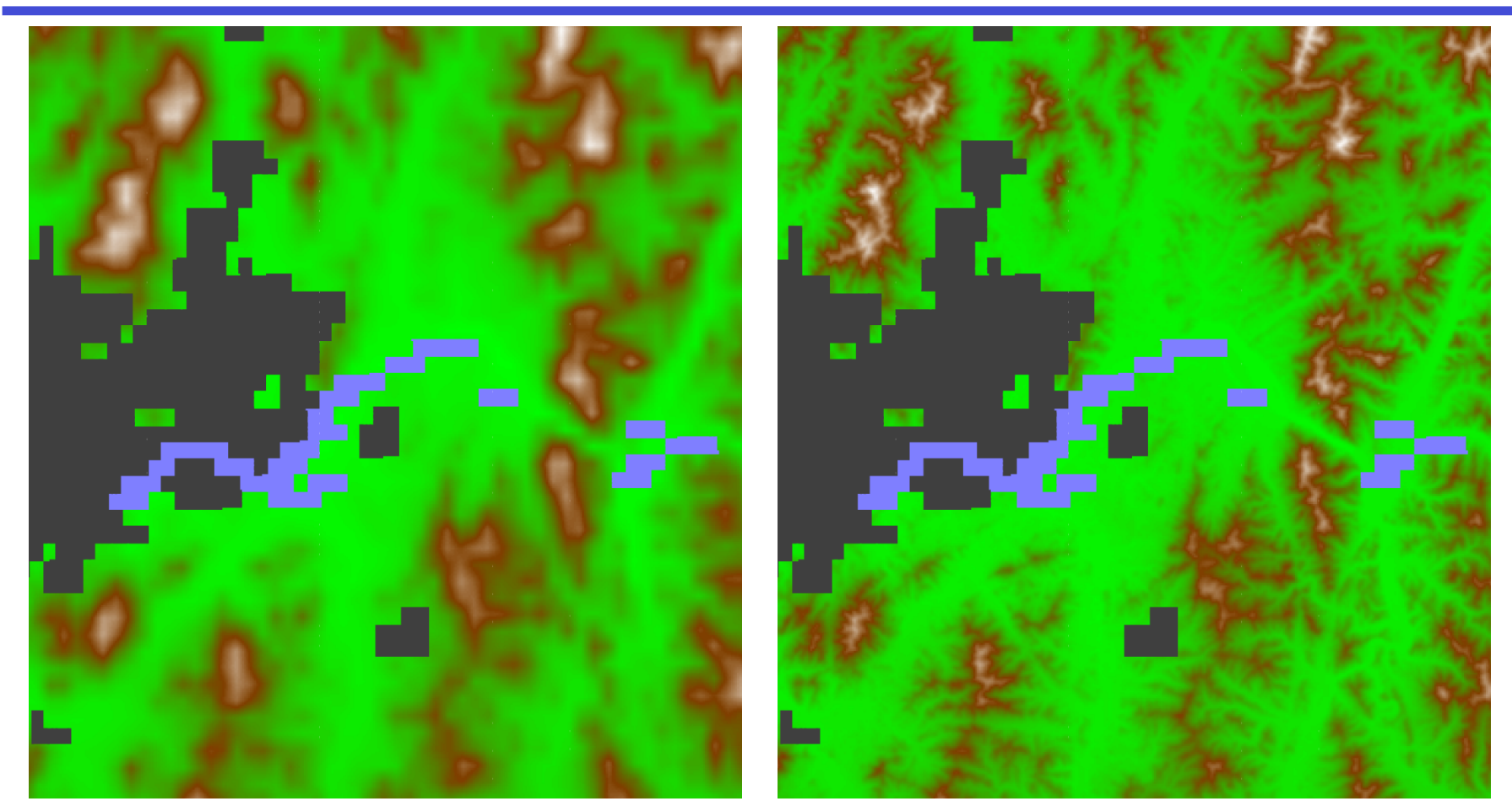

Domain 3 (DX=111m) using default 30" USGS topography

Domain 3 (DX=111m) using 3" SRTM topography

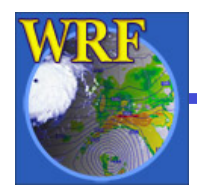

#### Another Example: Los Angeles

For Los Angeles, we have a 30-meter resolution, 3 urban land use category data set

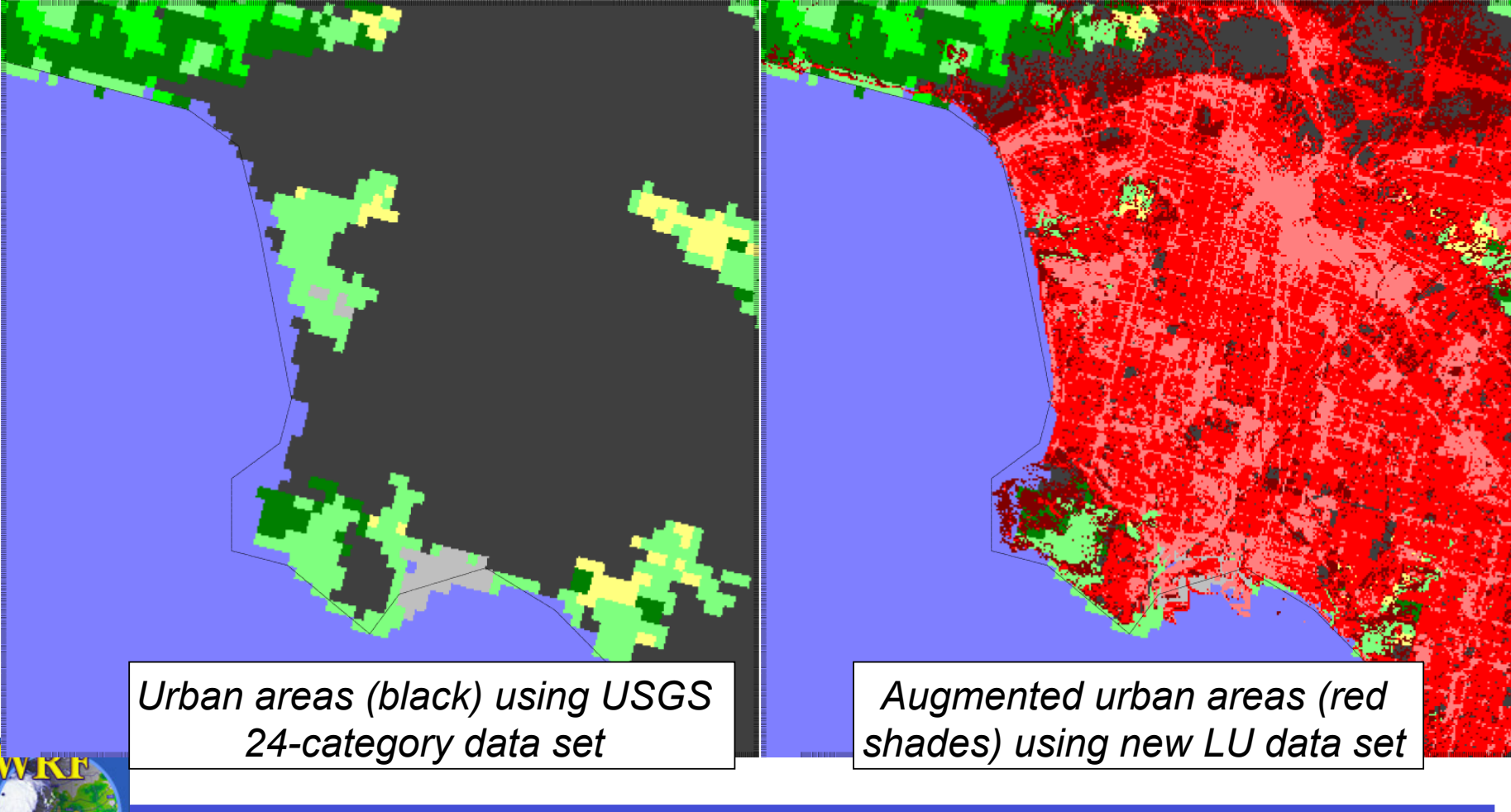

The Basic WRF Users' Tutorial 16 – 20 July 2012, Boulder, CO

# Outline

• The GEOGRID.TBL file

What is the GEOGRID.TBL file?
 ■ Ingesting new static fields
 ■ Example: Houston urban data

• The METGRID.TBL file

What is the METGRID.TBL file?

Example: Building a METGRID.TBL entry for a new field Example: Using the METGRID.TBL file for real-time runs

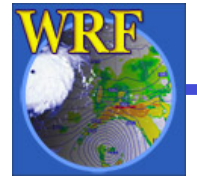

# The METGRID.TBL File

The METGRID.TBL file controls how meteorological fields are interpolated

- Unlike GEOGRID.TBL, METGRID.TBL does not determine which fields will be processed, only how to process them if they are encountered
- Every field in intermediate files will be interpolated
  - If no entry in METGRID.TBL for a field, a default interpolation scheme (<u>nearest neighbor</u>) will be used
  - It is possible to specify in METGRID.TBL that a field should be discarded

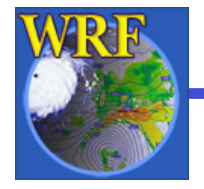

### The METGRID.TBL File

 Suitable entries in METGRID.TBL are provided for common fields

Thus, many users will rarely need to edit METGRID.TBL

 When necessary, different interpolation methods (and other options) can be set in METGRID.TBL
 Interpolation options can depend on the source of a

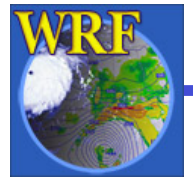

field

### The METGRID.TBL File

 Example METGRID.TBL entry (for "soil moisture 0-10 cm")

\_\_\_\_\_\_

name=SM000010 interp\_option=sixteen\_pt+four\_pt+average\_4pt masked=water interp\_mask=LANDSEA(0) fill\_missing=1. flag\_in\_output=FLAG\_SM000010

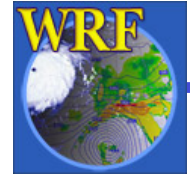

- Suppose we have a 1000x1000 domain over Houston (dx=500 m)

■This is the same domain as in the urban land use example

• Meteorological data come from 1-degree GFS

Note that we will be interpolating 1-degree data onto a 500-m grid!

• We want to create an entry for a new soil moisture field, SM000010

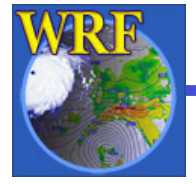

• Initially, we run metgrid.exe and get the message:

INFORM: Entry in METGRID.TBL not found for field SM000010. Default options will be used for this field!

- The resulting SM000010 field looks very coarse
- We need to create a METGRID.TBL entry so metgrid will know how to interpolate this field!

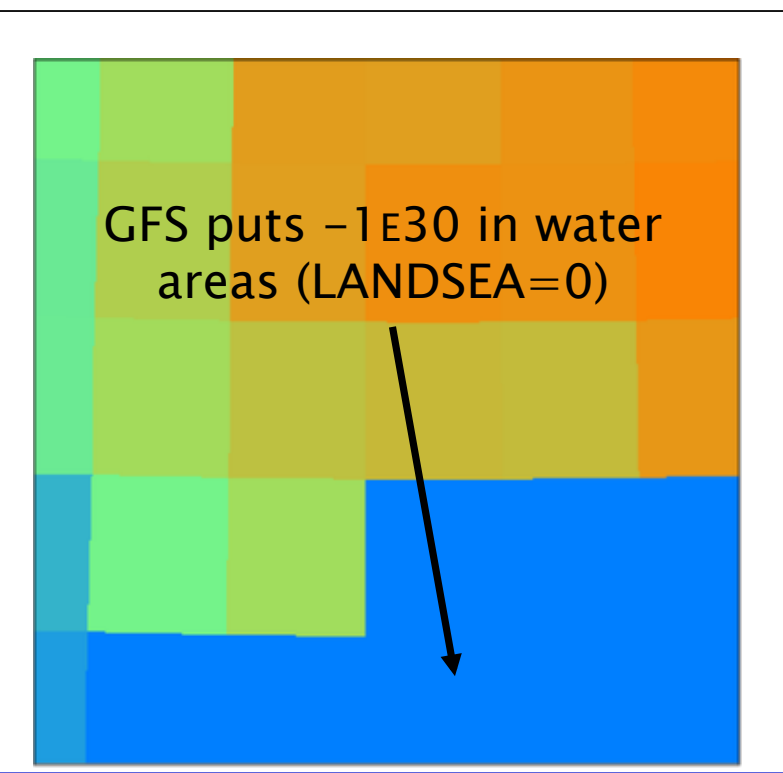

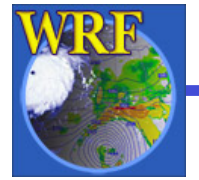

• We add an initial entry in METGRID.TBL for SM000010:

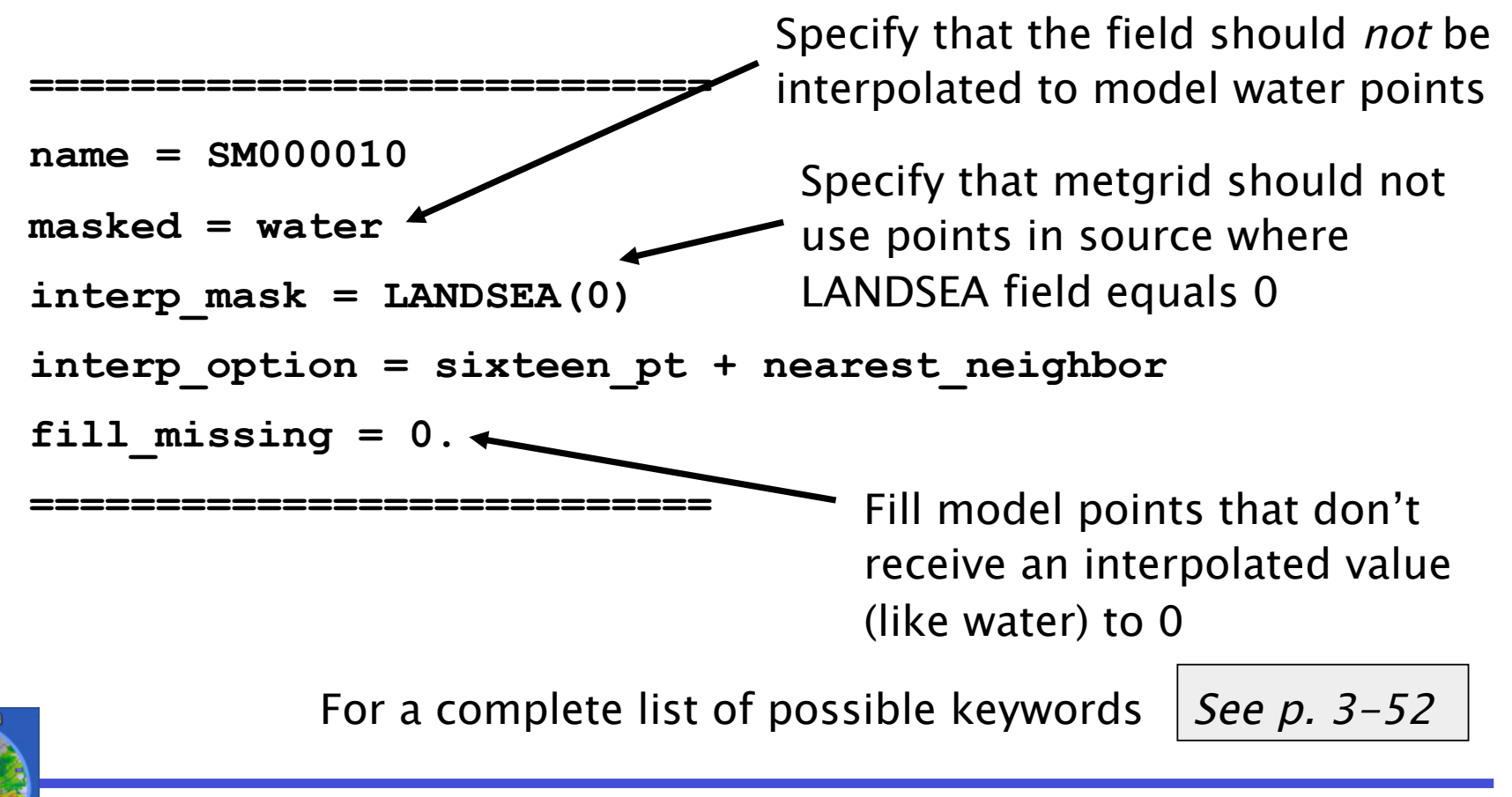

• Now, after running metgrid.exe again, the SM000010 field looks like

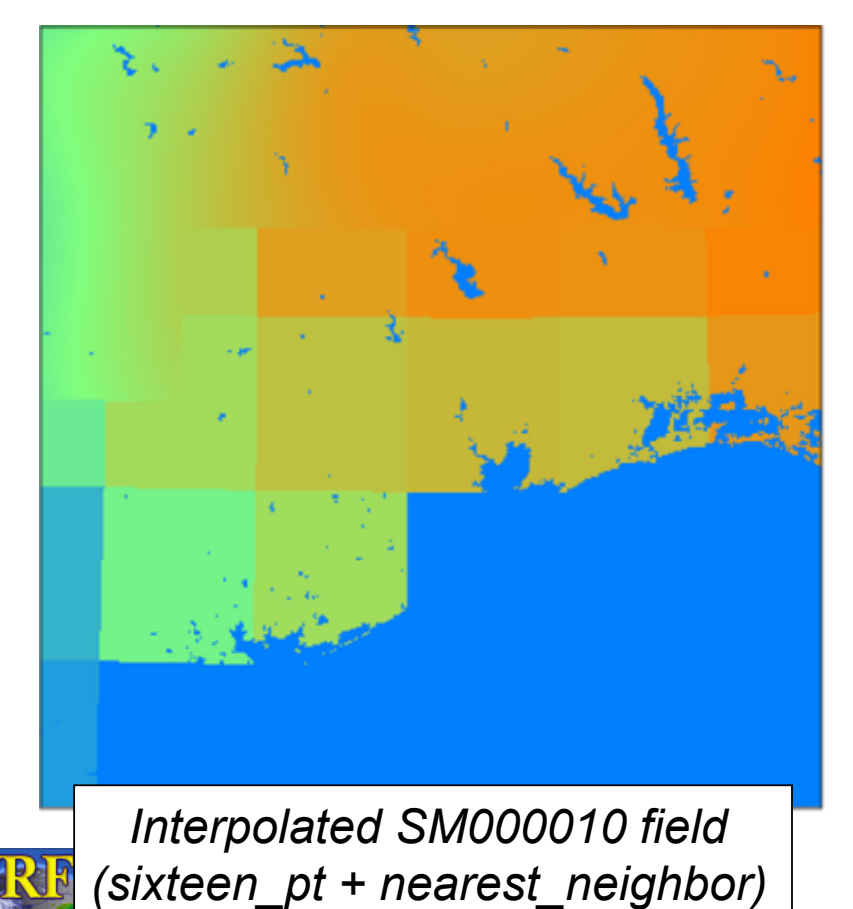

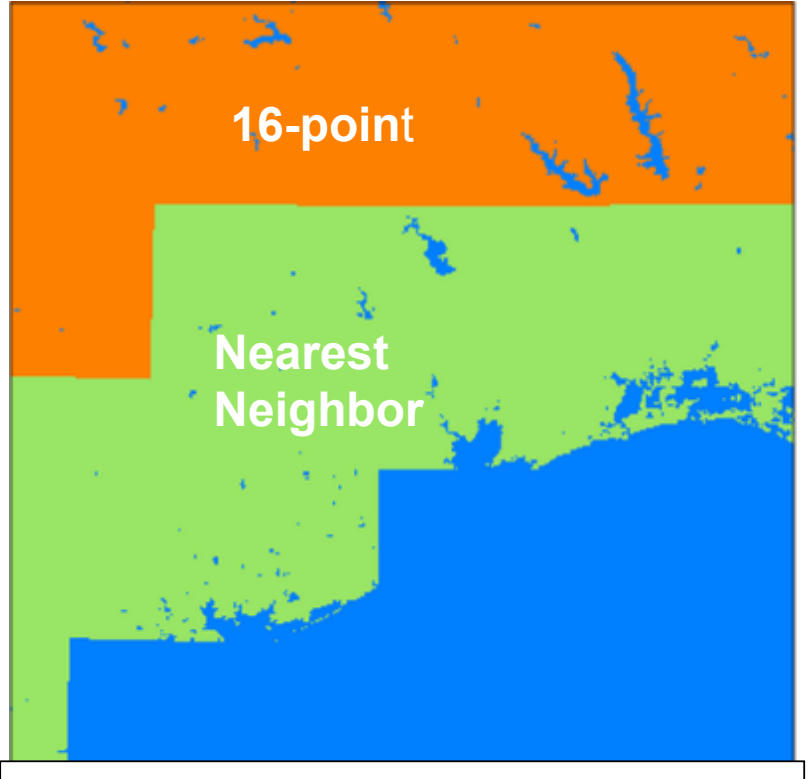

Which interpolator was used at each model grid point

The Basic WRF Users' Tutorial 16 – 20 July 2012, Boulder, CO

• But, the interpolated field still looks bad near the coastline

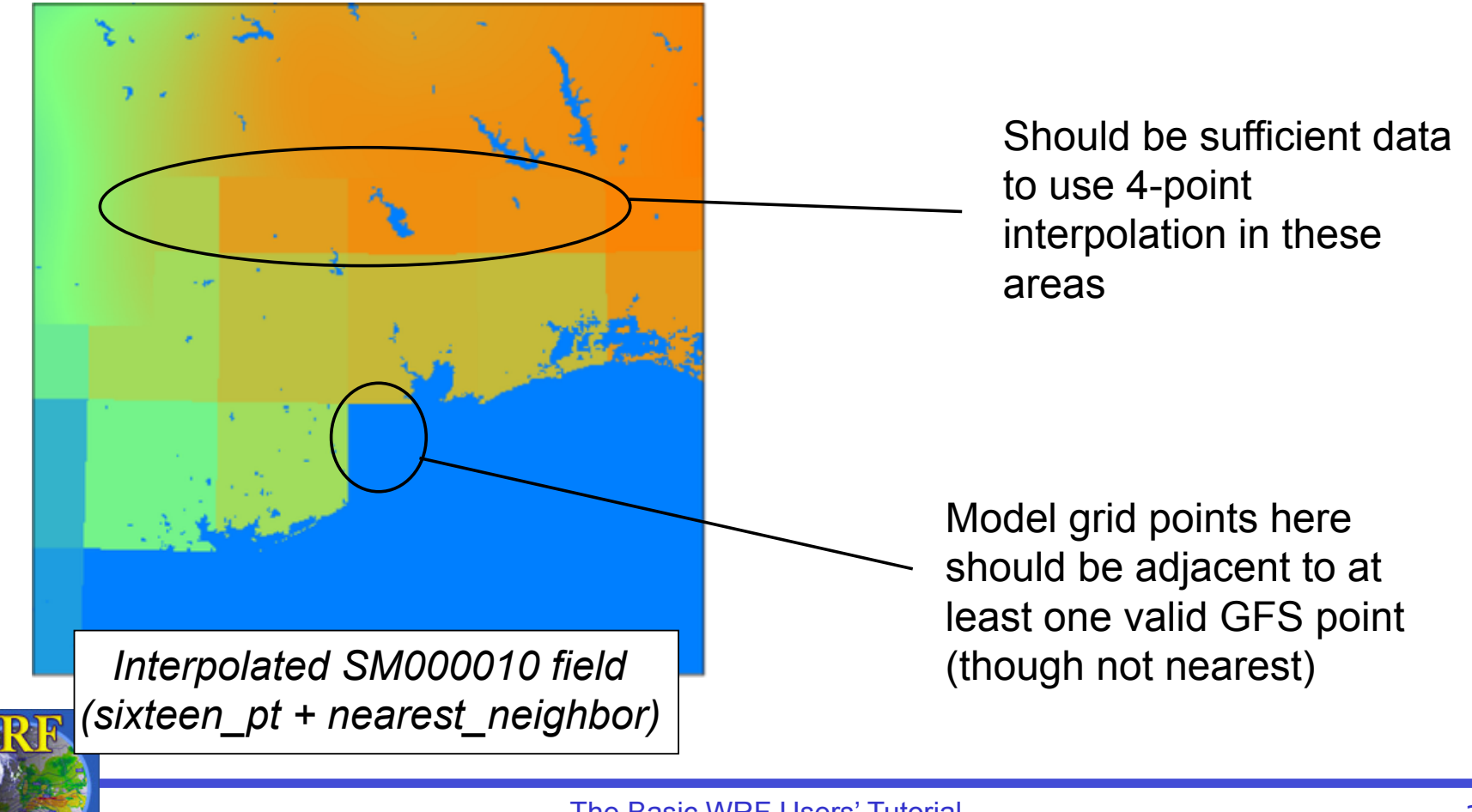

• Update the METGRID.TBL entry for SM000010

- If 16-pt doesn't work, then try 4-pt before reverting to a 4-point average
  - ☑ Note that 4-point average will work anywhere nearest\_neighbor would (missing/masked values not counted in the average)

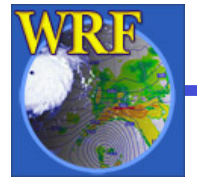

• The resulting field, below-left:

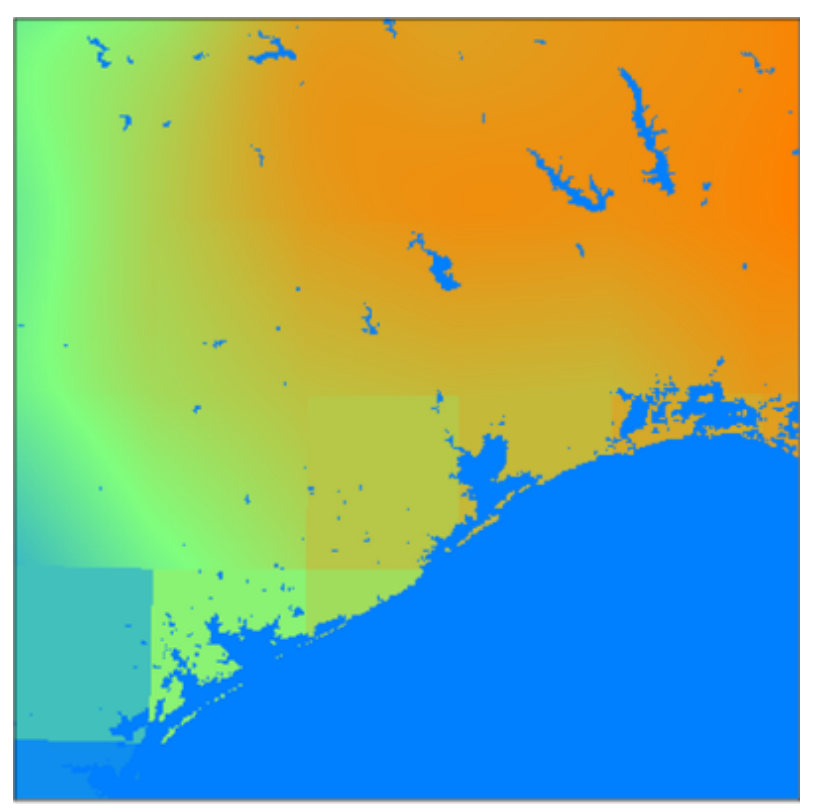

Interpolated SM000010 field (sixteen\_pt + four\_pt + average\_4pt)

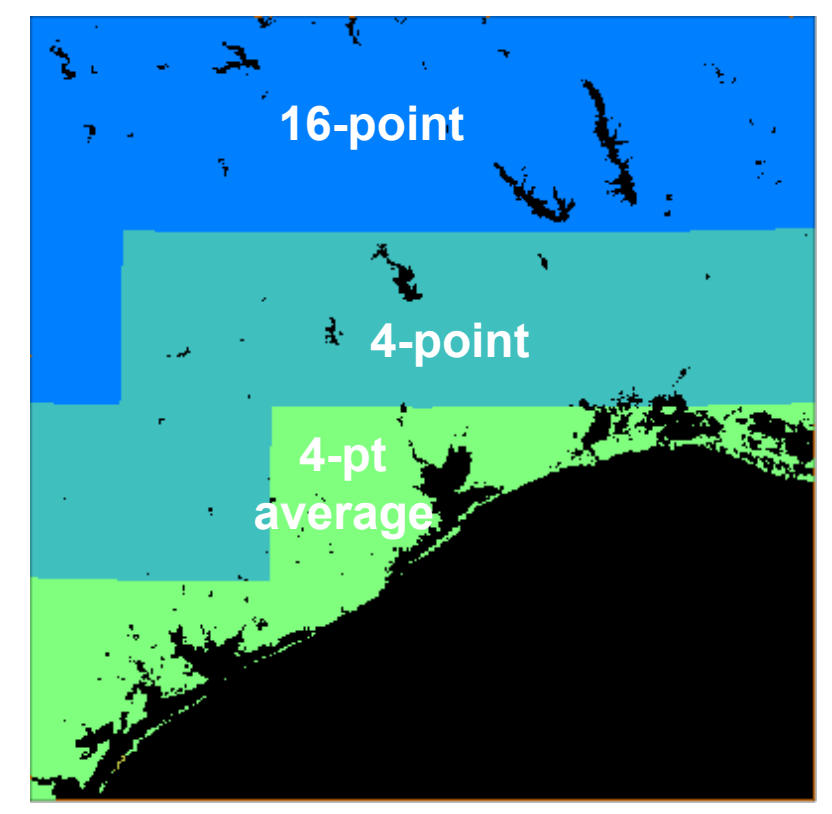

Which interpolator was used at each model grid point

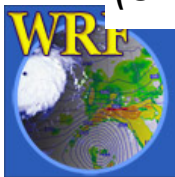

 By using wt\_average\_4pt instead of average\_4pt:

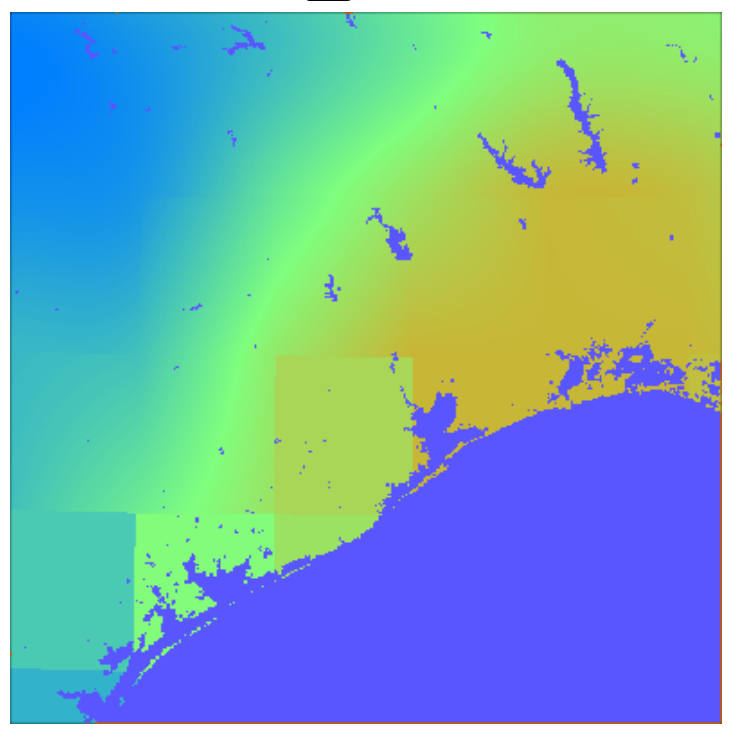

sixteen\_pt + four\_pt + average\_4pt

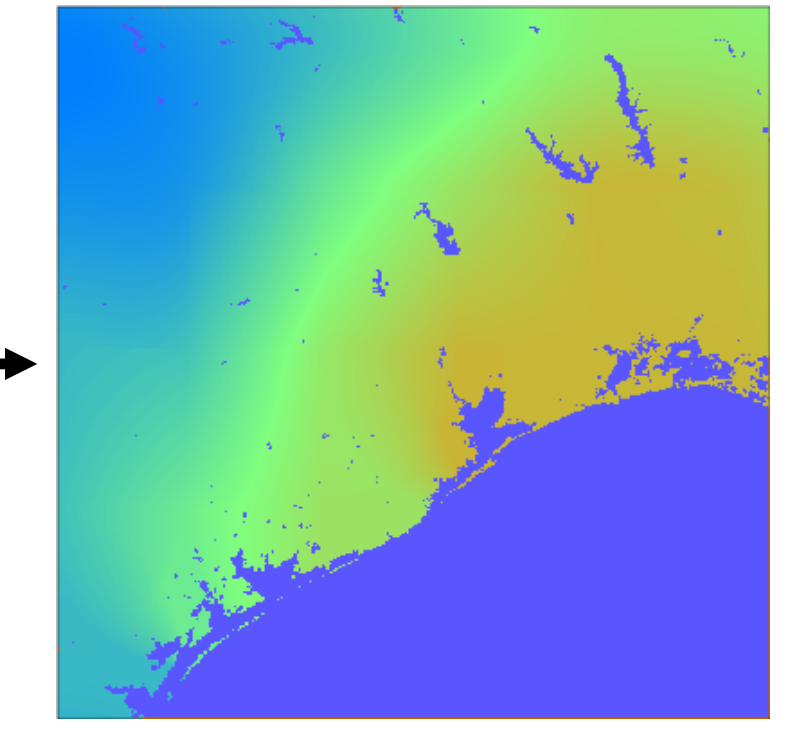

sixteen\_pt + four\_pt + wt\_average\_4pt

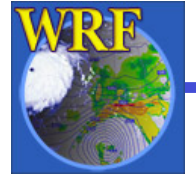

• Suppose we have a real-time system that:

■ Uses GFS for initial and boundary conditions

When possible (i.e., if the files are available soon enough) uses soil moisture and soil temperature fields from AGRMET

 In our system, it may occasionally happen that the AGRMET files are not ready when we want to start our WRF run

Because system is real-time, we want to proceed using just the GFS land surface fields!

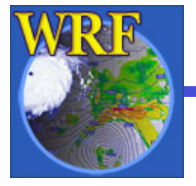

- We already know how to run ungrib on multiple sources of data to get
  - GFS:YYYY-MM-DD\_HH

and

```
AGRMET:YYYY-MM-DD_HH
```

intermediate files, and specify

```
fg_name = 'GFS', 'AGRMET',
```

in the &metgrid namelist record to use both
sources

See p. 3–24

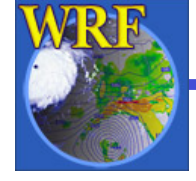

Without further changes, what happens if:

Only GFS data are available when we run metgrid

Metgrid runs and warns that no AGRMET data files were found:

```
Processing 2012-04-01_00

GFS

AGRMET

WARNING: Couldn't open file AGRMET:2012-04-01_00 for

input.
```

#### Metgrid will finish, but will only use GFS data!

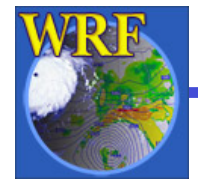

And the 0–10 cm soil moisture field (SM000010) looks like:

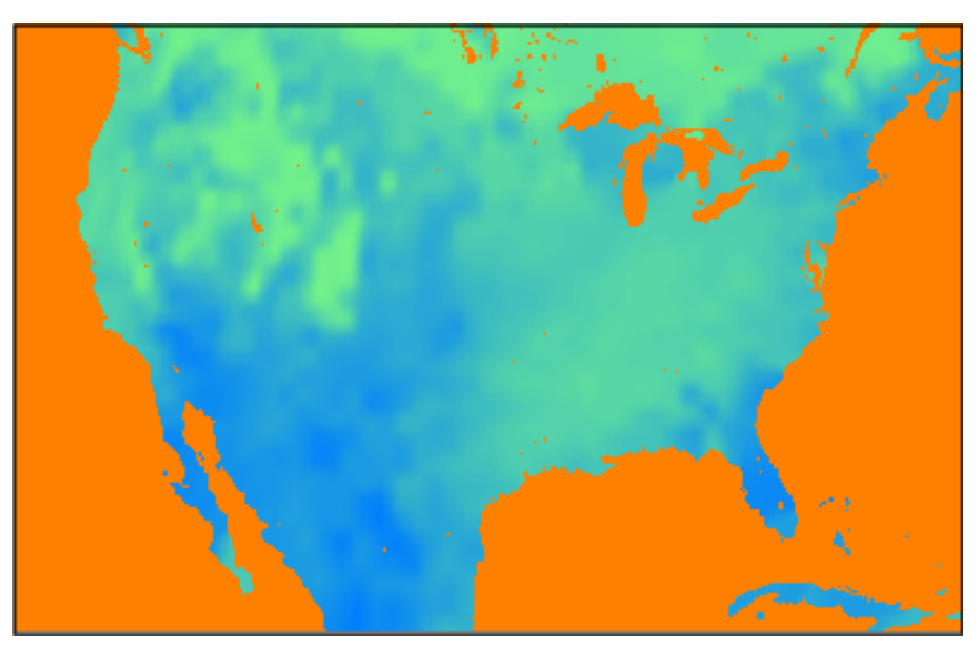

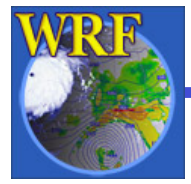

However, what happens if:

Both GFS and AGRMET files are available when we run metgrid?

Our SM000010 field looks like:

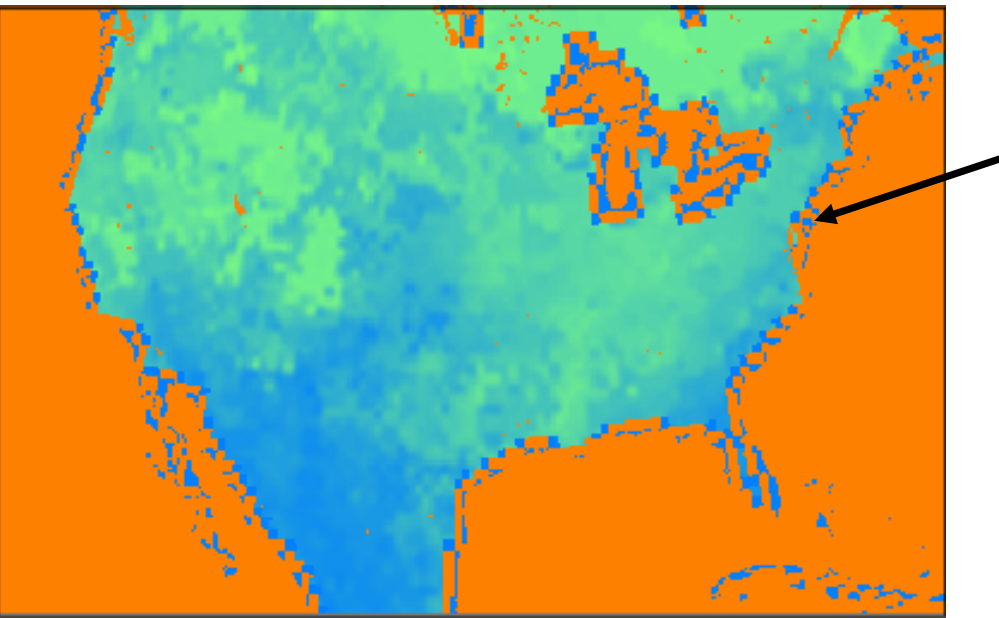

We get unreasonable values with

magnitude ~1E30
 near land-water
 boundaries!

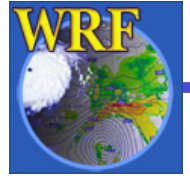

*Why are there bad values near coastlines? What went wrong?* 

- In both Vtable.GFS and Vtable.AGRMET, the land-sea mask field is named LANDSEA
  - In METGRID.TBL, our entry for SM000010 says:

```
name=SM000010
interp_option=sixteen_pt+four_pt+wt_average_4pt+search
masked=water
interp_mask=LANDSEA(0)
fill_missing=1.
flag_in_output=FLAG_SM000010
```

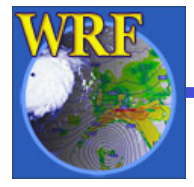

```
name=SM000010
interp_option=sixteen_pt+four_pt+wt_average_4pt+search
masked=water
interp_mask=LANDSEA(0)
fill_missing=1.
flag_in_output=FLAG_SM000010
```

After metgrid reads in LANDSEA from GFS file *to use as an interpolation mask*, it ignored the LANDSEA field from AGRMET *for use as a mask*.

- So, metgrid used the GFS LANDSEA mask even when interpolating AGRMET data!

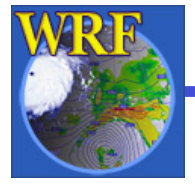

When metgrid interpolated SM000010, it used the GFS landmask for a field masked by the AGRMET landmask!

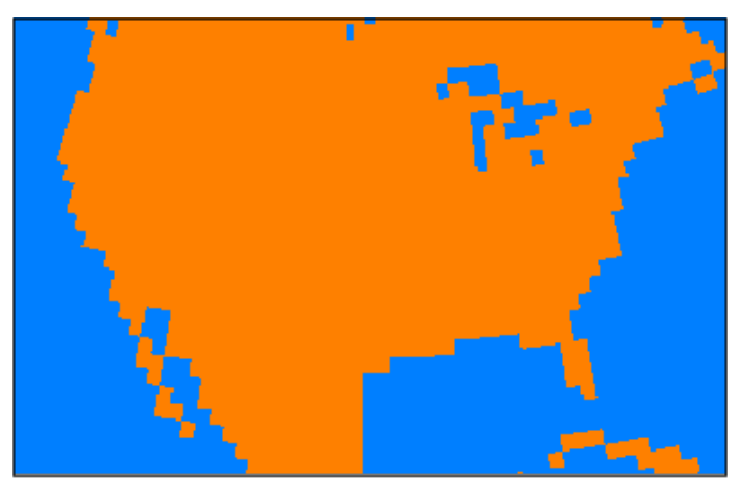

GFS LANDSEA field

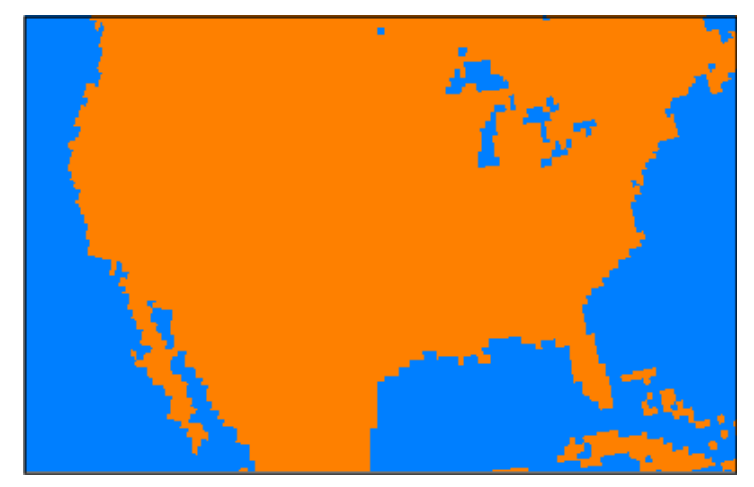

AGRMET LANDSEA field

Note the disagreement between the two data sources near coastlines.

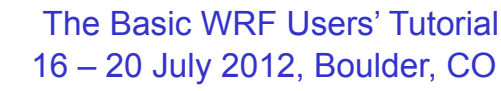

#### Solution:

- Rename LANDSEA to AGR\_LAND in Vtable.AGRMET
- Rename LANDSEA to *GFS\_LAND* in Vtable.GFS
- Create separate entries in METGRID.TBL one for GFS SM000010 field another for AGRMET SM000010 field

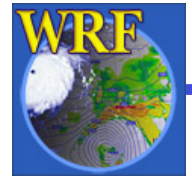

```
name=SM000010; from_input=GFS
interp_option=sixteen_pt+four_pt+wt_average_4pt+search
masked=water
interp_mask=GFS_LAND(0)
fill_missing=1.
flag_in_output=FLAG_SM000010
```

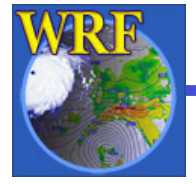

With modified Vtables and METGRID.TBL:

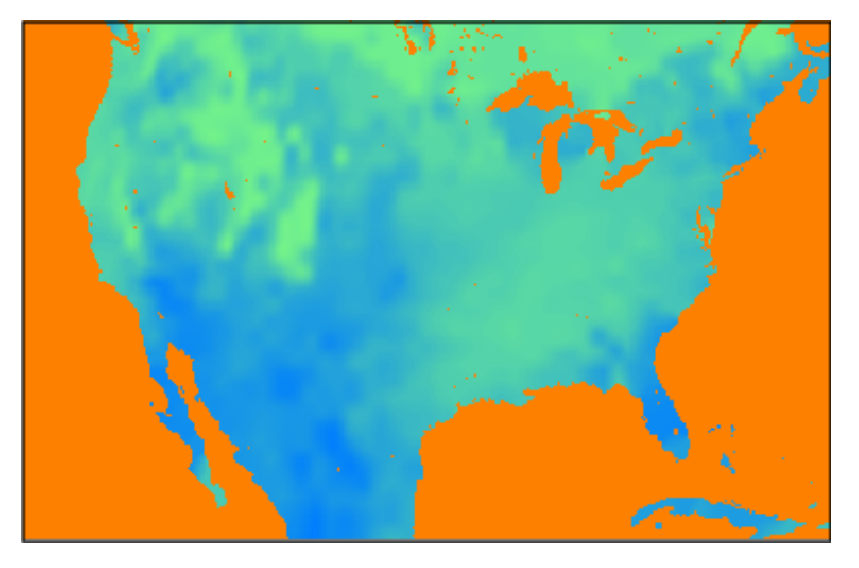

The SM000010 field when only GFS files are available

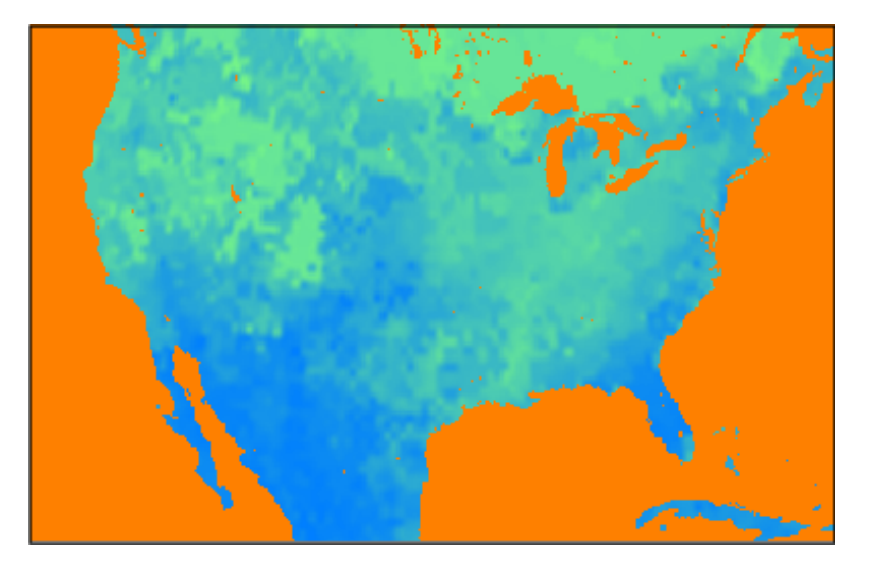

The SM000010 field when both GFS and AGRMET files are available

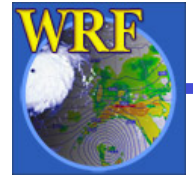

### Summary

- In this lecture, we've seen
  - What the GEOGRID.TBL and METGRID.TBL files do
  - How to use new geographical data sources in the WPS
    - High-resolution land use and topography data
  - How to use the METGRID.TBL file to correct two types of interpolation-related problems
- For other features of the WPS, see Chapter 3 of the User's Guide
- For more information about using high-resolution topography data or urban land use data (over the U.S.), see http://www.mmm.ucar.edu/people/duda/files/ how\_to\_hires.html

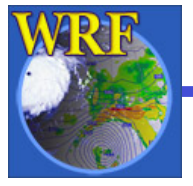

#### Questions?

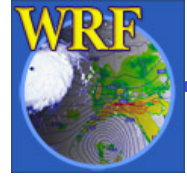